# Google code et subversion

Pour utiliser svn avec Google code sous Eclipse, il faut installer le plugin subclipse.

#### Installer subclipse

Dans Eclipse :

- Help/Install new software
- Ajouter un Repository site à l'adresse : http://subclipse.tigris.org/update\_1.6.x
- Installer **subclipse**

### Google code

Créer le projet dans Google code :

- https://code.google.com/hosting/createProject
- Choisir subversion comme Version Control System

#### **Premier commit**

Dans Google code:

• Copier l'URL SVN du projet en allant dans la partie Source du projet dans Google code :

| ← → C 🔓 https://code.google.com/p/my-project-test-jc/source/checkout                                                                                                    | ☆ 🔘 🗉                      |
|----------------------------------------------------------------------------------------------------|----------------------------|
| myaddressmail@gmail.com ▼   My favorites                                                                                                    | 🔹 🔻   Profile   Sign.out 🗠 |
| my-project-test-jc     Test de projet                                                                                                    | Search projects            |
| Project Home Downloads Wiki Issues Source Administer                                                                                                    |                            |
| Checkout Browse Changes Search Trunk Request code review                                                                                                    |                            |
| How-to: Explore this project's source code by clicking the "Browse" and "Changes" links above.                                                                                                    |                            |
| Command-line access                                                                                                    |                            |
| If you plan to make changes, use this command to check out the code as yourself using HTTPS:                                                                                                    |                            |
| <pre># Project members authenticate over HTTPS to allow committing changes.<br/>svn checkout <u>https://my-project-test-jc.googlecode.com/svn/trunk/ my-project-test-jc</u>username<br/>myaddressmail@gmail.com</pre> |                            |
| When prompted, enter your generated googlecode.com password.                                                                                                    |                            |

• Noter également le mot de passe à utiliser en cliquant sur le lien googlecode.com password

Dans Eclipse :

- Créer un projet (Java ou Dynamic Web Project)
- Choisir Team/share project dans le menu contextuel du projet

Last update: 2019/08/31 14:37 slam5:collaboration:googlesvn http://slamwiki2.kobject.net/slam5/collaboration/googlesvn?rev=1354806906

| Share Pro                   | ject                      |                      |                  |        |
|-----------------------------|---------------------------|----------------------|------------------|--------|
| Share Proje<br>Select the r | epository plug-in that wi | ill be used to share | the selected pro | oject. |
| Select a repo               | ository type:             |                      |                  |        |
| ?                           | < <u>B</u> ack            | Next >               | <u>F</u> inish   | Cancel |

• Coller l'URL SVN du projet

| Share Project                                                                         |           |
|---------------------------------------------------------------------------------------|-----------|
| Enter Repository Location Information                                                 | SVA       |
| Define the location and protocol required to connect with an existing SVN repository. |           |
| Location                                                                              |           |
| Url: https://my-project-test-jc.googlecode.com/svn/trunk/ my-project-                 | test-jc 👻 |
|                                                                                       |           |
|                                                                                       |           |
|                                                                                       |           |
|                                                                                       |           |
| < Back         Next >         Finish                                                  | Cancel    |

- Effectuer le commit initial
- Vérifier la création du projet en parcourant le code dans Google Code (Sources/Browse)

## Récupérer une première fois un projet

Dans Eclipse :

- Choisir File/Import/CheckOut Projects from SVN
- Coller à nouveau l'URL SVN du projet Google code

| Market Import                                                                                                    | - O X    |
|----------------------------------------------------------------------------------------------------|----------|
| Select<br>Create a new project by checking out an existing project from a SVN reposit                                                                                                    | tory.    |
| Select an import source:          svn         Image: SVN         Image: Checkout Projects from SVN                                                                                                    |          |
| Charkout from SVN                                                                                                    | Cancel   |
| Select Folder Select the folder to be checked out from SVN.                                                                                                    | SVN      |
| Inttps://my-project-test-jc.googlecode.com/svn/trunk/ my-project          Image: Content of Content of | -test-jc |
| (?) < <u>B</u> ack <u>N</u> ext > <u>Finish</u>                                                                                                    | Cancel   |

## Ajout de fichiers et Commits suivants

Avant de travailler :

Il est impératif de travailler sur une version mise à jour...

- Sélectionner le projet dans Eclipse
- Team/Synchronise with repository

Vous travaillez sur le projet...

- Pour ajouter un fichier créé à la publication sur Google code : dans le menu contextuel du fichier **Team/Add to version control**
- Pour les fichiers ne devant pas être publiés : dans le menu contextuel du fichier Team/Add to svn:ignore...

En fin de travail, ou au fur et à mesure :

• Faire des Commits Team/commit...

#### Conflits

Un conflit peut survenir quand plusieurs personnes travaillent sur des mêmes fichiers. Exemple :

- le développeur lambda travaille et modifie le fichier A, mis à jour depuis le repository.
- le développeur alpha travaille lui aussi sur le fichier A, mis à jour depuis le repository.
- 1. lambda fait un commit : pas de problèmes
- 2. alpha fait un commit : message d'erreur → ressource out of date : conflict

alpha doit faire Team/Synchronize with Repository, et passer en perspective Team synchronizing

| Team Synchronizing - SVN (/TestGoogleCode): /Test | GoogleCode/src/net/test/Metier.java - Eclipse |                |                                               |        | х    |
|---------------------------------------------------|-----------------------------------------------|----------------|-----------------------------------------------|--------|------|
| File Edit Navigate Search Project Kobject Bo      | in <u>W</u> indow <u>H</u> elp                |                |                                               |        |      |
| 📬 🕶 🗟 🗠   🖉   💁 🖉 🖛   💈                           | ) •   🖢 • 🖗 • 🗣 • • • •   🗃   🗵 👍 🕸           |                |                                               |        |      |
|                                                   | Quick Access                                  | 2   1 <b>2</b> | 'Java EE 🌡 Java 🎄 Debug 👼 PHP 📳 Team Syn      | chroni | zing |
| € <sup>0</sup> Synchronize 😫 🗖 🗖                  | 🕽 Test.java 👔 Metier.java 😤                   |                | •                                             |        | 8    |
| 🗗 • 🖆 🗷 🖶 🗣 😯 者 🍡 🎒 💌 🖉                           | Java Structure Compare                        |                |                                               | 8      | 1    |
| ~                                                 | Image: Compilation Unit                       |                |                                               |        | 8    |
| SVN (/TestGoogleCode)                             | ▲ G● Metier                                   |                |                                               |        | 83   |
| IstGoogleCode                                     | ○♥ name: String                               |                |                                               |        | -    |
| a 🏊 src/net/test                                  | e Metier()                                    |                |                                               |        |      |
| Metierijava (7 - myaddressmail)                   | eG Metier(int)                                |                |                                               |        |      |
|                                                   |                                               |                |                                               | _      |      |
|                                                   | Java Source Compare                           |                |                                               | 2      |      |
|                                                   | Local File 6                                  |                | Remote File 7                                 |        |      |
|                                                   | 1 package net.test; HS                        |                | 1 package net.test;85                         |        |      |
|                                                   | 3 public class Metier {#"                     |                | 3 public class Metier {89                     |        |      |
|                                                   | 4 private int pos-1; 85                       |                | 4 private int pos=1;85                        |        |      |
|                                                   | 5 private String name; 5                      | -              | 5 II]                                         |        |      |
|                                                   | 7 = public int getPos() {= 1                  |                | 7 > return post#                              | E      |      |
| к                                                 | 8 · · return pos;=5                           |                | 8 × }¤5                                       |        |      |
|                                                   | 910 10                                        |                | 9 H)<br>10 n public unid ratPor(int por) / H) |        |      |
| Task Repositories 🔅 🚺 🗖 🗆                         | 11 = public void setPos(int pos) {=5          |                | 11 > this.pos = pos; =                        |        |      |
| a 🗁 Tasks                                         | 12 " " this.pos = pos; "]                     |                | 12 » }#5                                      |        |      |
| U <sub>A</sub> Local                              | 13 ··· }0)                                    | -              | 13 = j<br>14 =                                |        |      |
| a 🗁 Bugs                                          | 15                                            |                | 15 > super()1 <sup>2</sup>                    | U      |      |
| of connecta                                       |                                               | 1              | 16 > > this.pos = pos; = ]                    |        |      |
|                                                   | 4                                             | н \<br>Н       | 17 » )H"                                      | -      |      |
|                                                   |                                               |                |                                               |        |      |

• Activer le mode **Conflicts** (Flèche rouge)

Dans l'exemple qui suit :

- alpha a ajouté un membre name dans la classe Metier
- lambda a ajouté un **constructeur**

Il convient d'ajouter le constructeur de lambda dans la version de alpha.

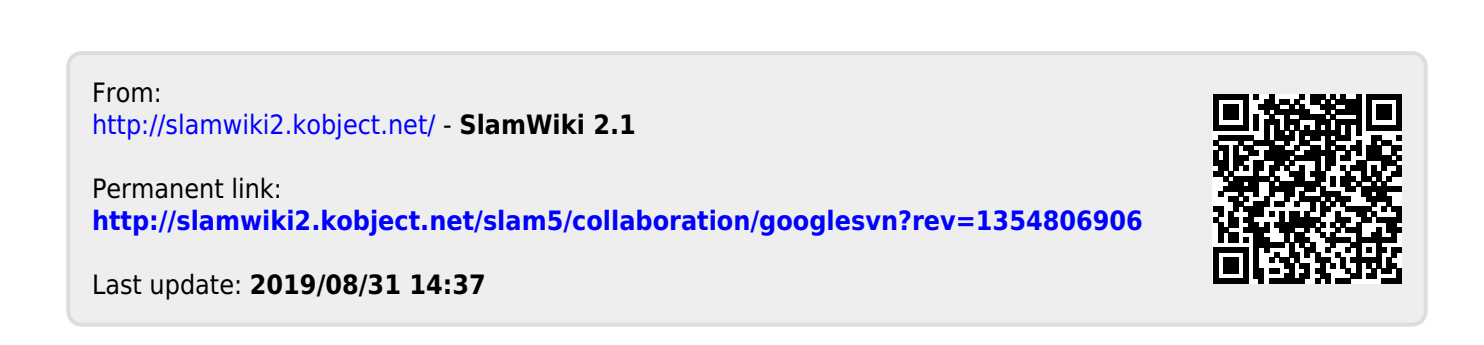